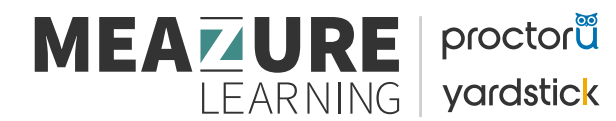

## How to Schedule a HESI Bundle Exam

• To get started, follow the ProctorU account setup and scheduling steps outlined here:

## CREATE AN ACCOUNT

- If you **DO NOT** already have a ProctorU account, use this link to sign up with an Elsevier HESI enrollment.
- If you **DO** already have a ProctorU account through your institution, you'll need to add a new enrollment with

Elsevier to take your HESI exams. To do this, follow the steps below:

- 1. Log into your existing account.
- 2. Click the dropdown by your name in the upper right corner and select Account Settings.
- 3. Scroll to where you see Enrollments and click Add Enrollment.
- 4. Find and select **\*\*Elsevier –HESI\*\***.
- 5. Click **Update Account** at the bottom of the page.

## SCHEDULE AN EXAM

Follow these steps to make sure you schedule the right exam:

- 1. After creating an account, log in and click the button that says Schedule New Session.
- 2. In the dropdown labeled "Confirm your institution", "select \*\*Elsevier -HESI\*\*".
- 3. In the dropdown labeled "Select a term", select the name of the college or university where you're taking your nursing course.
- 4. In the dropdown labeled "Select your exam", select the option that matches this naming convention: Cohort ID / Exam Name. For example, Spring 2020/HESI Exit Exam.

**NOTE:** If you are unsure what to select here, please contact your instructor.

- 1. Click Find Sessions.
- 2. On the left side, select the **date and time** you'd like to take your exam. If you don't see any good options for your selected date and time, please try another date and/or time.

## **PAYMENT**

When scheduling your bundle exam, you will only pay once through the ProctorU website. This covers the cost of your exam and proctoring fees.

| proctor               |                                                           |                           | 8                              |                             |
|-----------------------|-----------------------------------------------------------|---------------------------|--------------------------------|-----------------------------|
| My Sessions My Orders | Support                                                   |                           |                                | Balance: \$0.00 My Cart (0) |
| Have Que              | stions? Te                                                | st Your Equipment         | Sch                            | nedule New Session          |
| Scheduled Appointmen  | ts                                                        |                           |                                |                             |
| Active Exams          | Testing Center Information                                | Date & Time               | Status                         | Actions                     |
| You current           | ly do not have any exams scheduled. Click<br>Schedule New | "Schedule New Session" to | Scheduling add your next test. | Refp.                       |

| proctoru                      |                                                             |                             |
|-------------------------------|-------------------------------------------------------------|-----------------------------|
| My Sessions My Orders Support |                                                             | Balance: \$0.00 My Cart 0   |
| Select Exam for               |                                                             |                             |
| Confirm your institution      | Elsevier - HESI                                             | ↓                           |
| Select a term                 | Please Select                                               |                             |
| Select your exam              | Please Select                                               | •                           |
|                               |                                                             | Find Sessions               |
|                               |                                                             |                             |
|                               |                                                             |                             |
| proctor                       |                                                             |                             |
| My Sessions My Orders Support |                                                             | Balance: \$0.00 My Cart (o) |
| Schedule Session              | 1-200M CDT                                                  |                             |
| ← May 2022 →                  | Friday, May 20, 2022                                        | SELECT                      |
| Su Mo Tu We Th Fr Sa          | 5 minutes from now                                          |                             |
| 1 2 3 4 5 6 7                 | 1:40PM CDT<br>Friday, May 20, 2022                          | SELECT                      |
| 15 16 17 18 19 20 21          | 29 minutes from now                                         |                             |
| 22 23 24 25 26 27 28          | 1:50PM CDT                                                  | SELECT                      |
| <b>29 30 31 1 2 3 4</b>       | 39 minutes from now                                         |                             |
| 5 6 7 8 9 10 11 Select a Time | 2:00PM CDT<br>Friday, May 20, 2022                          | SELECT                      |
| ~ ^                           | about 1 hour from now                                       |                             |
| 01 : 10 PM                    | 2:10PM CDT<br>Friday, May 20, 2022<br>about 1 hour from now | SELECT                      |
| Submit                        | 2:40PM CDT<br>Friday, May 20, 2022<br>about 1 hour from now | SELECT                      |
| Exam                          | 3:00PM CDT                                                  |                             |

• After selecting the time for your exam, you will be redirected to the confirmation page as seen below. You will need to confirm the time and information is correct. Once you confirm the information, click "proceed to cart"

| proctorŭ               |                              |                          |                  |            |             |                 | -            |
|------------------------|------------------------------|--------------------------|------------------|------------|-------------|-----------------|--------------|
| My Sessions My Or      | ders Support                 |                          |                  |            |             | Balance: \$0.00 | ly Cart 😦    |
| Reservation created. P | Please continue through cheo | kout.                    |                  |            |             |                 | ×            |
| Confirm Ses            | sion                         |                          |                  |            |             | Edit            | Cancel       |
| Session                | Institution                  | Date & Time              | Туре             | 0          | Price       |                 |              |
|                        | Elsevier - HESI              | 05/21/2022 8:50AM<br>EDT | Live+            |            | \$70.00     |                 |              |
| Take it soon           | Elsevier - HESI              | 05/21/2022 8:50AM<br>EDT | Take it soon     |            | \$0.00      |                 |              |
| Total                  |                              |                          |                  |            | \$70.00     |                 |              |
| Comment                |                              |                          |                  |            |             |                 |              |
| Add a comment.         |                              |                          | Your cart conter | nt will be | held for 30 | minutes         | //<br>c Cart |

• Once redirected to your cart, you will need to enter your payment information and press "proceed to payment" once the payment is complete you will see the reservation on your dashboard.

| proctor        | ม                      |                          |             |        |              |                            |                     |            |             |
|----------------|------------------------|--------------------------|-------------|--------|--------------|----------------------------|---------------------|------------|-------------|
| My Sessions    | My Orders Support      | t                        |             |        |              |                            | Balan               | ce: \$0.00 | My Cart 1   |
| Please checkou | t to complete your re  | eservation.              |             |        |              |                            |                     |            | ×           |
| My Cart        |                        |                          |             |        |              |                            |                     | Schedule N | New Session |
| Items          | Institution            | Date & Time              | Туре        | 0      | Price        | Options                    | Have an access code | ?          |             |
|                | Elsevier - HESI        | 05/28/2022<br>8:50AM EDT | Live+       |        | \$70.00      | Edit   Details<br>  Remove | Enter access code   |            | Apply       |
| Total          |                        |                          |             |        | \$70.00      |                            | Appointments        |            | \$70.00     |
|                |                        |                          |             |        |              |                            | Premiums            |            | \$0.00      |
| We'll keep y   | our cart safe for 30 n | ninutes, after whic      | h we will r | elease | these reserv | ation(s) to make           | Subtotal            |            | \$70.00     |
| room for ot    | her test-takers        |                          |             |        |              |                            | Total               |            | \$70.00     |
|                |                        |                          |             |        |              |                            | Proceed             | to Payment |             |

• When your scheduled appointment time comes to take your exam, log into your ProctorU account and look for the countdown timer.

| Haner Duestitions?                     |                          | Test Your Equipment   | Extratule New Designs                                                                                     |  |
|----------------------------------------|--------------------------|-----------------------|----------------------------------------------------------------------------------------------------|--|
| Time to hit the bo<br>Your next exam b | oks!<br>egins in:        | Check your examinutes | 0:0:1 :29                                                                                                 |  |
| ACTIVE COMMS                           | DALL & LONG              | NTATUS                | Appointment Countdown                                                                                     |  |
| HESI Clausic Test                      | Andreastan<br>Marina and | transfer.             | appear.<br>NOTE: Your cean time does not start ontil you enter<br>the ecan and start answering questions. |  |
|                                        |                          |                       | Int No.                                                                                                   |  |

• At your appointment time, the countdown timer will change to a Start Session button. Click this to get started.

| Plave Questions?  | Test                       | Your Equipment | Schedule New Session |                   |
|-------------------|----------------------------|----------------|----------------------|-------------------|
| Ready to go?      | Check you                  | r exam rules   | Start                | Session 📦         |
| ACTIVE EXAMS      | DATE & TIME                | STATUS         | ACTIONS              |                   |
| HESI Classic Test | 04,05/2020<br>97,02444 807 | Scheman        | Check your doorn in  | daar Clari Cessia |